## **AHA Secondary TC Alignment**

1. Go to the MRTC home pagehttps://www.minnstate.edu/system/asa/workforce/mrtc/index.html

If you forget the link to the MRTC home page—Google MRTC and the first thing that pops up is the Multi Regional Training Center.

- 2. Click on the picture below the red arrow.
- 3. Click on Instructor Network Login
- 4. If you forgot your password—CLICK FORGOT PASSWORD—do not create another account.
- 5. Once you are logged in click on "Dashboard"
- 6. Click on Edit My Profile
- 7. Click on Alignment
- 8. Click on The Red Add Discipline then click next
- 9. Click "Look Up" and where it the box has TC ID type in MN03788. You will see Multi regional Training Center.
- 10.You will submit for approval to add MRTC as your secondary TC and once we receive this, we will approve you.